## BBBP 4.0-Entering Blood, Blood Products and Tissues into the Blood Bank Meditech System

#### A. Principle

All blood, blood products and tissues must be entered into the hospital computer system for future use. All products must be traceable from time of receipt to issue.

#### **B.** General Policies

- a. All blood, blood products and tissues must be entered into the system prior to use.
- b. Bar codes on blood and blood products must be used, whenever possible.
- c. As blood products are removed from the shipping container, the unit numbers must be compared to the O & D sheet for accuracy of shipment. Any discrepancies should be brought to the attention of the supervisor or designee and the blood provider.
- d. Acceptability of product and initials of the personnel removing products from the shipping container must be documented on the O & D sheet.
  - i. This is to include:
    - 1. Date received
    - 2. Time received
    - 3. Tech initials
- e. Non-red cell products may be placed on the shelf for use after entry in the hospital computer system.
- f. Red cell products will be placed in the unprocessed refrigerator until confirmation typing is completed. (Refer to BBBP 5.0-Processing Blood Products in the Meditech System)

g. Directed donor units and autologous will not be accepted into inventory.

# C. Specimen Collection and Preparation N/A

D. Equipment a. Meditech LIS

## E. Supplies

- a. Bar code labels
- b. Test tubes
- F. Reagents N/A
- G. Quality Control N/A

## H. Safety

Refer to Chemical Hygiene and Blood Borne Pathogen Plan for Memorial Hospital Laboratory.

## I. Procedure

## **ISBT labeled products**

- a. From the main desktop, open the BBK Unit desktop.
- b. Choose the Single option on the right menu bar.
- c. Open Enter Units or Enter Units (Quick).
- d. Source: Scan the ISBT unit number. Verify source is correct.
- e. Scan the following bar codes in any order:
  - i. ISBT unit number (again)
  - ii. ISBT product code
  - iii. ABO/Rh
  - iv. Expiration Date
  - v. CMV negative label, if applicable.
- f. Enter the Received Date: Enter date received from O & D sheet, if different from default.
- g. Enter the Received Time: Use current default time.
  - i. New date and time will remain until menu item is exited.
- h. Volume:
  - i. A default volume will be entered for all red cell products
  - ii. For non-red cell products, enter to the volume field and type the volume.
- i. Click Save after each product is entered.
- j. Click Close after the specimen number message window appears.
- k. Click Cancel when all units have been entered.
- 1. For Red Cell Products only:
  - i. Apply printed Meditech specimen label to a test tube.
  - ii. Remove one (1) or two (2) segments from unit and place in properly labeled test tube for ABO/Rh confirmation processing.
  - iii. Apply a unit number sticker from product bag to a test tube.
  - iv. Remove one (1) segment from unit and place in properly labeled test tube and keep with unit until issued for any potential additional testing.

## **Codabar labeled products**

a. Refer to supervisor or designee if received.

## **Editing Blood Products for Additional Attributes**

- a. From the main desktop, open the BBK Unit desktop.
- b. Choose the Single option on the right menu bar.
- c. Choose Change Units on the right menu bar.
- d. Choose Edit Units.
- e. Scan the unit number bar code.
- f. Open the More Data tab

- i. Enter to the desired field (antigens, antibodies, markers, comment, etc.)
  - 1. NOTE: CMV negative should be scanned from product label.
  - 2. Antibodies and antigens should only be entered in this module if typed or identified by blood center.
- ii. Press the F9 (look up) key to choose desired entry, or
- iii. Type desired mnemonic, if known.
- g. Click Save button to file.

#### **Tissue Products**

- a. From the main desktop, open the BBK Unit desktop.
- b. Choose the Single option on the right menu bar.
- c. Choose Enter Unit
- d. Click Save to pass the barcode field
- e. Unit Source:
  - i. Press the F9 key and choose correct source, or
  - ii. Type mnemonic, if known.
- f. Product:
  - i. Press the F9 key and choose correct product, or
  - ii. Type mnemonic, if known
- g. Received date and time will default to current
- h. Volume: enter 1 (one). Each tissue must be brought in separately.
- i. BBK Unit Number: The next number in the series will be assigned by the Meditech system.
  - i. All tissue products: Type T and enter
    - NOTE: The assigned Meditech unit number will not be visible at this screen. The unit number will appear when the product is filed.
- . Lot Number: Type the lot number of the product.
- k. Enter to Expiration date:
  - i. Enter expiration date listed by manufacturer
  - ii. Expiration time will default to 2359
- . Open the More Data tab and place the cursor in the Comments field.
  - i. Type the dimensions of any product, if applicable.
  - ii. Type any other information specific to that product
- m. Click the Save button to file.

#### **Printing Tissue Inventory Cards**

- a. From the main desktop, open the BBK Unit desktop.
- b. Choose the Single option on the right menu bar.
- c. Choose Print Units.
- d. Enter the desired tissue unit number.
- e. Type Y in the Internal field.
- f. Click OK button.
- g. Click Print on the right menu bar.
- h. Enter desired printer location and click OK.

#### **Printing Tissue Labels**

- a. From the main desktop, open the BBK Unit desktop.
- b. Choose the Single option on the right menu bar.
- c. Choose Unit Labels.
- d. Type desired unit number(s).
- e. Label format:
  - i. Type BBKNONBLD or
  - ii. Press the F9 key and select the correct format
- f. Enter desired printer location.
  - i. Blood Bank processing counter LABBBPL02
  - ii. Blood Bank component area LABBBPL01
- g. Attach label to the Tissue Inventory Card prior to storage in the incomplete drawer.
- h. Repeat steps a-e to print another label.
- i. Attach the second label to tissue in such a way that the product will not be defaced.

#### J. References

a. Meditech Users Manual.

| Title: BBBP 4.0-Entering Blood and Blood Products into the Blood Bank Meditech System |     |           |     |             |     |        |     |           |     |                                                                                                    |
|---------------------------------------------------------------------------------------|-----|-----------|-----|-------------|-----|--------|-----|-----------|-----|----------------------------------------------------------------------------------------------------|
| Written                                                                               |     | Validated |     | Path Review |     | Review |     | Effective |     | Deegen for Derivier                                                                                    |
| Date                                                                                  | By  | Date      | By  | Date        | By  | Date   | By  | Date      | By  | Reason for Revision                                                                                    |
| 2/10/10                                                                               | PAB | 2/14/10   | GJM | 3/2/10      | ESB |        |     | 3/2/10    | PAB |                                                                                                    |
| Revised                                                                               |     |           |     |             |     |        |     |           |     |                                                                                                    |
| 5/11/10                                                                               | PAB | 5/14/10   | GJM |             |     |        |     |           |     | Include rhogam, factor and tissue                                                                      |
| 07/10/10                                                                              | gjm |           |     |             |     |        |     | 7/19/10   | PAB | Adding viral testing<br>to tissues                                                                     |
| 11/30/10                                                                              | PAB | 11/30/10  | GJM |             |     |        |     | 11/30/10  | PAB | Adding directions<br>for donor-directed<br>and autologous unit<br>entry                                |
| 2/4/11                                                                                | PAB | 2/10/11   | CPZ | 2/14/11     | ESB |        |     | 2/15/11   | PAB | Added editing for<br>additional<br>attributes                                                          |
| 4/18/11                                                                               | PAB | 4/25/11   | MLH | 4/28/11     | ESB |        |     | 6/1/11    | РАВ | Updated for new<br>Meditech version                                                                    |
|                                                                                       |     |           |     |             |     | 8/2/12 | РАВ |           |     |                                                                                                    |
| 5/7/13                                                                                | PAB |           |     | 5/15/13     | ESB |        |     | 6/1/13    | PAB | Removed<br>autologous/directed<br>units                                                                |
| 1/21/15                                                                               | JLH |           |     | N/A         | N/A |        |     | 1/21/15   | JLH | Removed Codabar<br>instructions and<br>coag factor<br>instructions.<br>Added scanning of<br>CMV label. |
|                                                                                       |     |           |     |             |     |        |     |           |     |                                                                                                    |
|                                                                                       |     |           |     |             |     |        |     |           |     |                                                                                                    |
|                                                                                       |     |           |     |             |     |        |     |           |     |                                                                                                    |

## PROCEDURE AND FORM CHANGE CONTROL

Location of any copy(s) of the procedure:

Out of use:

Date:

\_\_\_\_\_By:\_\_\_\_\_Reason:\_\_\_\_\_